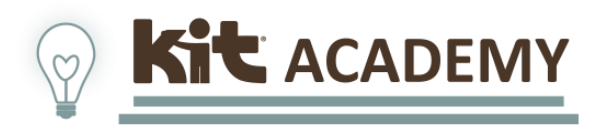

# Military Manager Permissions Guide

# Table of Contents

| Section 1: Manager Dashboard View                                           | 2  |
|-----------------------------------------------------------------------------|----|
| Navigation                                                                  | 3  |
| User Data                                                                   | 4  |
| Sending Reminders                                                           | 6  |
| Section 2: Creating/Transferring Staff Accounts and Resetting Passwords     | 8  |
| Groups                                                                      | 8  |
| User Accounts                                                               | 8  |
| Creating User Accounts                                                      | 9  |
| Reset Passwords                                                             | 11 |
| Automated Password Reset                                                    | 13 |
| Transferring User Accounts                                                  | 13 |
| Section 3: Enroll/Unenroll Users in Courses                                 | 16 |
| Enrolling Users                                                             | 16 |
| Unenrolling Users                                                           | 17 |
| Foundations Courses                                                         | 19 |
| Section 4: Tracking Completion with Reports                                 | 20 |
| Section 5: Printing a Course Certificate & Downloading the Training History | 24 |
| Printing a Course Certificate                                               | 24 |
| Downloading the Training History                                            | 26 |
| Section 6: KIT Academy Knowledge Base and Submitting a Ticket               | 28 |

### Section 1: Manager Dashboard View

You may notice the dashboard for a manager is different from that of a learner. When you log in as a manager, your screen will default to the **Manager Dashboard** view. To switch back to the other view where you can see your enrolled and completed courses, you will select the **My Courses** tab at the top.

|                                                                                                    |                                    | Manager Dasi                     | hboard My Courses          | My Live Sessions                 |                                                         |
|----------------------------------------------------------------------------------------------------|------------------------------------|----------------------------------|----------------------------|----------------------------------|---------------------------------------------------------|
| Image: State Account of Multitatery Point at       Image: Distribution of the State State Sta | Ĺ                                  | Manager Dashboard My (           | Courses My Live Sessions   | Q Search                         |                                                         |
| <ul> <li>→ Enrollments</li> <li>(□ Reports</li> </ul>                                                                                                    | Courses   Groups  Cl               | lear all                         |                            | This data was last update        | C <sup>i</sup> Refresh data<br>d less than 1 minute ago |
| Catalog Catalog Resources Forum                                                                                                    | COMPLETED/PASSED<br>2<br>View list | IN PROGRESS<br>O<br>View list    | FAILED<br>O<br>Viow list   | Training status                  |                                                         |
|                                                                                                    | NOT STARTED<br>3<br>View list      | PENDING REVIEW<br>O<br>View list | PAST DUE<br>O<br>View list | In Progress     Completed/Passed |                                                         |
|                                                                                                    | Course completions                 |                                  |                            |                                  | Last 7 Days                                             |

#### Navigation

On the left-hand side, you will see the primary navigation menu.

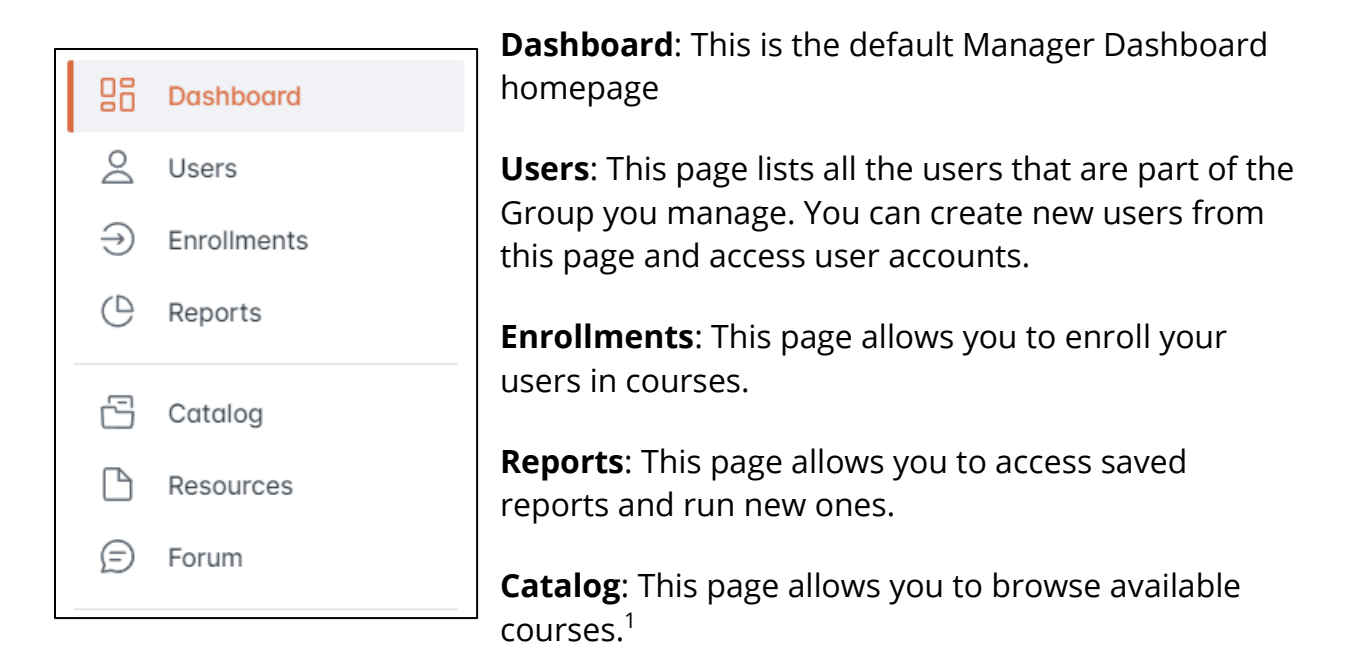

**Resources**: This page lists all the downloadable resources like tip sheets, printables, and short microlearning videos.

**Forum**: If you take a course that includes a user forum, you can access those forums from this page.

<sup>&</sup>lt;sup>1</sup> Note that if you have taken a course, it will no longer appear in the Catalog. You can find all your completed courses on your *My Courses* page. If you are browsing courses for your staff, please see <u>KIT Academy Military Courses and Resources</u>.

#### User Data

The Manager Dashboard gives you access to helpful user data. You will see a pie chart that helps you visualize user status.

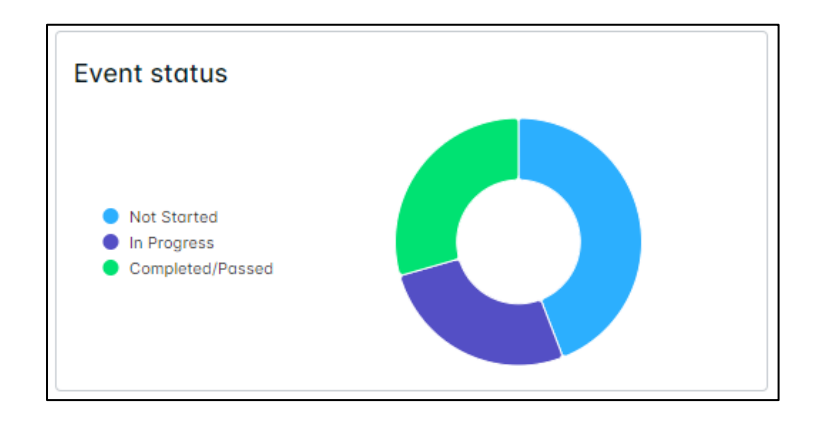

If you hover over a segment of the chart, it will show you the number of users in that status.

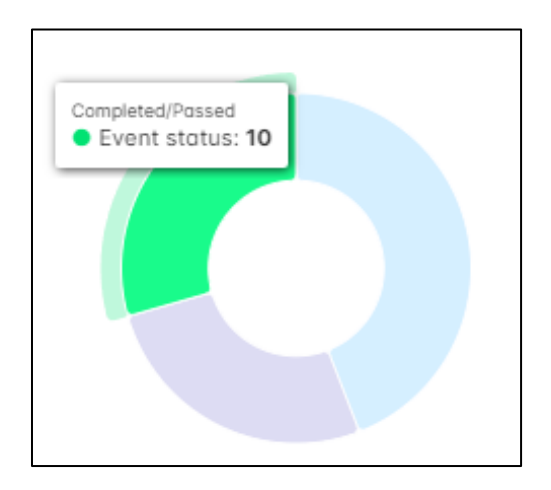

You will also see a bar graph at the bottom of the dashboard that shows you the number of course completions over time for your users. Hovering over a point on the graph will show you the number of course completions.

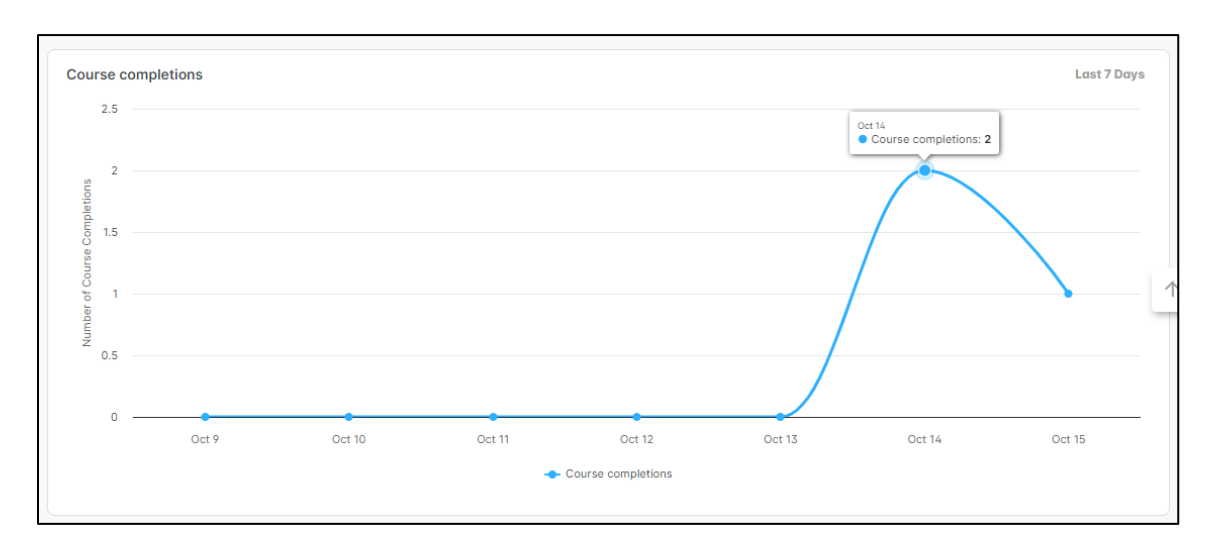

You can change the time period the graph is depicting by selecting **Last 7 Days** in the top right of the graph and select the time period you prefer.

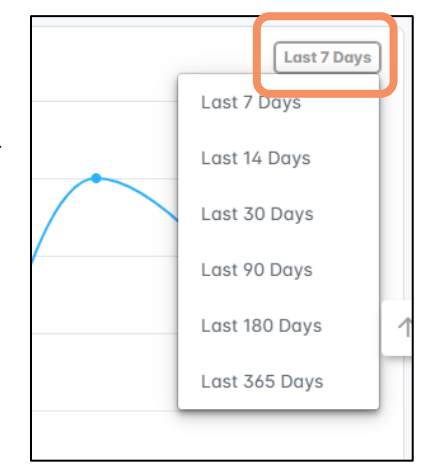

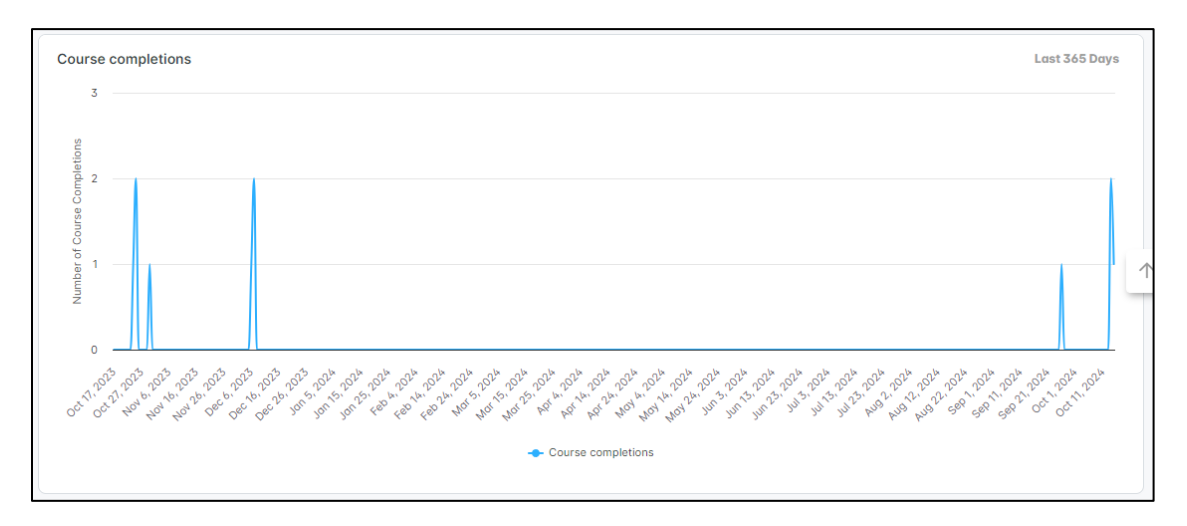

You'll also see six boxes labelled, "Completed/Passed," "In Progress," "Failed," "Not Started," "Pending Review," and "Past Due." The number in the box tells you the number of users in that status.

It defaults to showing you all your users across all courses, but if you select **Courses**, you will see a drop down list of courses and you can check the box on one or more courses to see the data only for the users enrolled in that course(s).

| Search                                             | IN PROGRESS    | FAILED    | Trainin               |
|----------------------------------------------------|----------------|-----------|-----------------------|
| Staff Empowerment Series:                          | <u> </u>       | 0         | Trainin               |
| Uncovering Your Strengths and<br>Opportunities v.3 | View list      | View list |                       |
| Staff Empowerment Series:                          | PENDING REVIEW | PAST DUE  | Not     In Pr     Com |
| Opportunities v.2                                  | <b>_</b> 0     | 0         | 000                   |
|                                                    | View list      | View list |                       |

#### Sending Reminders

You can send reminders or other messages to every user in a certain status, which you can filter further by course and/or group.

 In any one of the boxes, you can select the View list button to see the users in that status. In the example below, you can see the list of users who are in a Not Started status and which course it is:

| Not Started                  |                                                                                                    |          |
|------------------------------|----------------------------------------------------------------------------------------------------|----------|
| Courses   Groups   Clear all |                                                                                                    |          |
| Select items on this page    |                                                                                                    |          |
| Name                         | Course name                                                                                                    | Due date |
| PP Polly Pocket              | Structuring Transitions to Support<br>Learning v.1                                                                                 | -        |
| KM Kendall Manager Newton    | The Value of Disability Inclusion<br>(Course 1 in Foundations of<br>Inclusion eSeries) - Formerly<br>Introduction to Inclusion v.2 | -        |

- 2. You can select the check boxes for specific users or select **Select Items on this Page** to choose everyone on the list.
- 3. Select the **Send Message** button in the top right.

| ASHBO | DARD                                                          |                                                                                                    |          |             |              |
|-------|---------------------------------------------------------------|----------------------------------------------------------------------------------------------------|----------|-------------|--------------|
| No    | t Started                                                     |                                                                                                    |          |             |              |
| C     | Courses                                                       |                                                                                                    |          |             | $\square$    |
|       | Deselect items on this page 3 items selected Clear selections |                                                                                                    |          |             | Send message |
|       | Name                                                          | Course name                                                                                                    | Due date | Expiry date |              |
|       | PP Polly Pocket                                               | Structuring Transitions to Support<br>Learning v.1                                                                                       |          |             |              |
| ~     | KM Kendall Manager Newton                                     | The Value of Disability Inclusion<br>(Course 1 in Foundations of<br>Inclusion eSeries) - Formerly<br>Introduction to Inclusion v.2       | -        | -           |              |
| ~     | Kendall Manager Newton<br>m                                   | Viewing Behavior as<br>Communication (Course 3 of<br>Foundations of Inclusion eSeries) -<br>Formerly Supporting Positive<br>Behavior v.4 |          |             |              |

- 4. A pop-up window will appear. The Subject line will be set as "Your enrollment to [COURSE NAME]." There is a default message but you can edit it to say whatever you like. You can remind your users of a due date or that they have a required course to take or re-take.
- 5. Select Send.

| Subject                         |                            |                          |                     |              |          |
|---------------------------------|----------------------------|--------------------------|---------------------|--------------|----------|
| Your enrollme                   | ent to [COU                | RSE NAME]                |                     |              |          |
| Vessage                         |                            |                          |                     |              |          |
| Dear learner                    |                            |                          |                     |              |          |
| We would like<br>the link below | e to remind<br>w to access | you to com<br>your cours | plete your tr<br>e. | aining. Plea | se click |
| [COURSE LIN                     | NK]                        |                          |                     |              |          |
| Best regards                    | ,                          |                          |                     |              |          |
| Kendall Man                     | ager Newto                 | n                        |                     |              |          |
|                                 |                            |                          |                     |              |          |

# Section 2: Creating/Transferring Staff Accounts and Resetting Passwords

#### Groups

In KIT Academy, "groups" is how we organize users so we can manage them as a whole. As a manager, you have permissions over your assigned group, which is your installation. Please note that managers do not have the ability to create a group.

If you would like to remove users from your group, please send in a ticket to <u>KIT</u> <u>Academy Tech Support</u> or email at <u>techsupport@kit.org</u>. Make sure to provide your Branch, Installation, and Name, along with your list of users.

If you manage staff and need to be able to create user accounts and enroll users in courses but do not see your group/installation OR if you have switched groups/installations, please submit a request at <u>KIT Academy Tech Support</u> or email Tech Support at techsupport@kit.org.

#### **User Accounts**

When you get a new staff member, you will need to create a new KIT Academy account for them. If they have transferred from another installation where they had a KIT Academy account, you will need to reassign them to your group/installation.

#### **Creating User Accounts**

1. Select **Users** from the left menu:

|                         |                          |                       |                         | Q Search                                                                          |
|-------------------------|--------------------------|-----------------------|-------------------------|-----------------------------------------------------------------------------------|
|                         | 0                        | nager Dashboard My Co | ourses My Live Sessions |                                                                                   |
| 🙎 Users                 | Users                    |                       |                         |                                                                                   |
| Enrollments     Reports | Courses  Groups Clear of |                       |                         | C <sup>ar</sup> Refresh data<br>This data was last updated less than 1 minute ago |
| 🛱 Catalog               | COMPLETED/PASSED         | IN PROGRESS           | FAILED                  | Training status                                                                   |
| Resources     Forum     | 2<br>View list           | U<br>View list        | U<br>View list          |                                                                                   |
|                         | NOT STARTED              | PENDING REVIEW        | PAST DUE                | Not Storted     In Progress     Completed/Possed                                  |
|                         | 3<br>View list           | 0<br>View list        | 0<br>View list          |                                                                                   |
|                         |                          |                       |                         |                                                                                   |
|                         | Course completions       |                       |                         | Last 7 Days                                                                       |

2. Select the **Actions** button in the upper right of the screen:

|                  |                           | <u>ــــــــــــــــــــــــــــــــــــ</u> |           |
|------------------|---------------------------|---------------------------------------------|-----------|
|                  | Users Pending Users       |                                             | : Actions |
| Filter           | Name (A-Z) 🔻              |                                             | ٩         |
| User Type<br>All | KM Kendall Manager Newton | 🖡 Manager                                   | ₽4 誉3     |
| User Status      | PP Polly Pocket<br>k      | <b>∓</b> Learner                            | ■1 볼2     |

3. Select **Create** from the dropdown menu.

| Users Pending Users                       | Create        |
|-------------------------------------------|---------------|
| Name (A-Z) 👻                              | C Invite      |
| KM Kendall Manager Newton<br>m @yahoo.com | Export to CSV |

4. Fill in the Users First Name, Last Name, and email address they will use to login.

| irst Name    | Last Nan | ne  |
|--------------|----------|-----|
| First Name   | Last No  | ame |
|              |          |     |
| mail Address |          |     |

- 5. Toggle OFF **Send invite to user** because invite emails can go in the junk folder or get bounced back.
- 6. Enter a temporary password. Be sure to write it down to give to your staff member.
- 7. Toggle ON **User must change password on login**. The user will be prompted to change their temporary password when the log in for the first time.
- 8. Toggle OFF **Set expiry date for this user**. You can ignore the date that is prefilled in the **Account Expiry Date** field.

The remaining fields on the screen will be filled in by the user.

| Send invite to user                                                                         | r? <b>5.</b>                                                                                                   |    |
|---------------------------------------------------------------------------------------------|----------------------------------------------------------------------------------------------------|----|
| <ol> <li>If checked, we will send</li> </ol>                                                | id the new user an invite email. The invite email contains a link for the user to access, whereby they must su | et |
| their password before log                                                                   | gging in. If you do not require this function, uncheck the box and provide a password yourself.                |    |
| Enter Password                                                                              | 6.                                                                                                    |    |
| Enter Password                                                                              |                                                                                                    |    |
| Confirm Password                                                                            |                                                                                                    |    |
| Confirm Password                                                                            |                                                                                                    |    |
|                                                                                             | password on login 7.                                                                                           |    |
| <ul> <li>User must change</li> <li>You will need to communication</li> <li>user.</li> </ul> | nunicate the login details to the user by your own mechanisms, passwords are not sent automatically to the     | è  |
| User must change     Vou will need to commuser.     Set Expiry Date for                     | this user 8. Account Expiry Date                                                                               | 9  |

9. Select **Save** at the bottom right of the screen.

#### **Reset Passwords**

If one of your users forget their password, you can quickly and easily reset it for them. They do not need to submit a request to the tech support desk.

- 1. You can locate the user's account one of two ways:
  - a. Search for the learner/user by name in the top search bar (make sure the **Users** icon is highlighted orange):

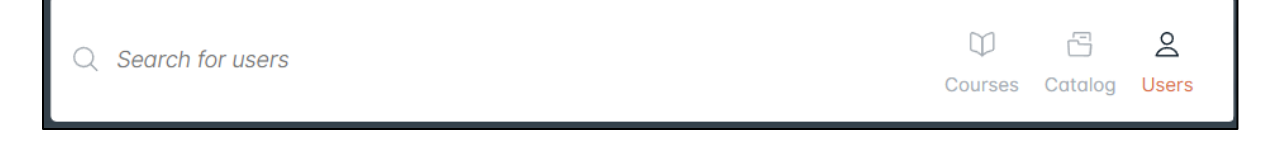

b. Or you can navigate to the **Users** page and select the magnifying glass on the right.

| Ξ     | O KIL ACADEMY MILITARY PORTAL | Q                                   | Ē  | M (KM)     |
|-------|-------------------------------|-------------------------------------|----|------------|
| 08    | Dashboard                     | Users Pending Users                 |    | : Actions  |
| 2     | Users                         | Filter Name (A-Z) -                 |    | ٩          |
| $\ni$ | Enrollments                   | User Type KM Kendall Manager Newton | ₿4 | ₩3         |
| C     | Reports                       | All  Polly Pocket                   |    | _          |
| S     | Catalog                       | All                                 | ₿1 | <b>삼 2</b> |

Enter the email or last name and toggle ON Advanced search.

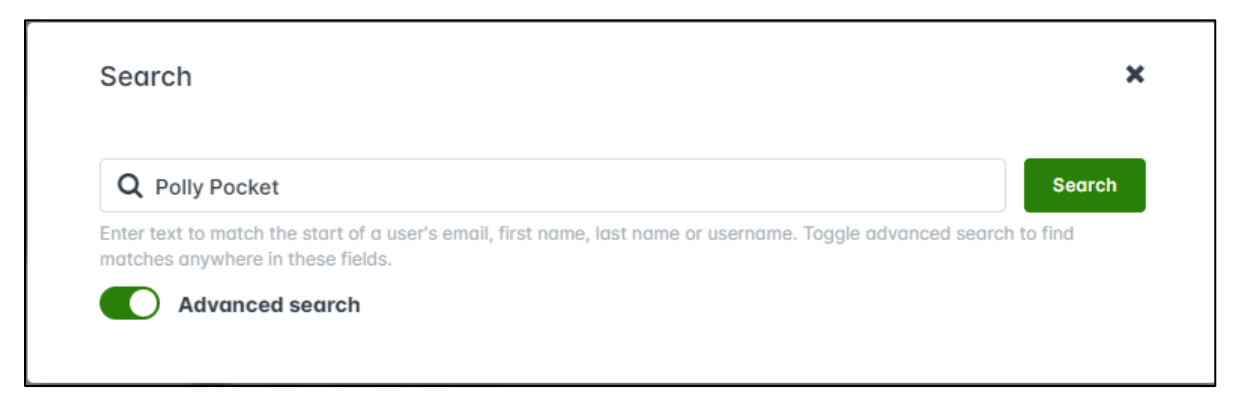

- 2. Select the learner/user by clicking on their name.
- 3. In the left panel select Set Password

|                                                                                                    | Info Enrollments Groups                                               | <b>≓</b> Enroll User |
|----------------------------------------------------------------------------------------------------|-----------------------------------------------------------------------|----------------------|
| යා > Users > Polly Pocket<br>User's Summary                                                              | Basic Info                                                            |                      |
| PP<br>Polly Pocket                                                                                       | First Name Polly Email Address k @gmail.com Login enabled Opt-out fro | Last Name<br>Pocket  |
| A Created <b>04/22/2024</b><br>→J Last Sign-in -                                                         | Additional Options                                                    |                      |
| <ul> <li>① Sign-in Count 0</li> <li>④ Timezone (GMT-07:00) Pacific Time<br/>(US &amp; Canada)</li> </ul> | <ol> <li>Recent Activities</li> </ol>                                 | 🙎 Custom User Data   |
| Account expiration Set Date                                                                              | 📋 Training Calendar                                                   |                      |

- 4. A dialog box will pop-up. Enter the temporary password two times: **KIT123** (all caps, no spaces. This is what our support desk uses for resetting passwords)
- 5. Check the box: User must change password on login.
- 6. Select **Save** to finish.

| Password                |             |  |
|-------------------------|-------------|--|
| Password                |             |  |
| Password Confirmation   |             |  |
| Password Confirmation   |             |  |
| User must change passwo | rd on login |  |

Be sure to reset passwords instead of creating new accounts for users who are struggling to log in. We don't want their course histories to be split between two accounts.

You can change a user's username (email address) by going to their account page and overwriting the email address and saving the changes.

#### Automated Password Reset

- 1. Users who cannot log in can use the **Forgot password?** link on the login page.
- 2. If they have a user account, the application sends a reset link to their email address. The link expires after about an hour. Please check your spam folder.
- 3. If a user is locked out for example, after too many password attempts they can use **Forgot password?** to regain access immediately.

*Note*: this feature works only for active users. If a user has a pending or inactive status, you will need to help them reset their password and change their status or they will need to submit a request to the support desk: <u>Submit a Request</u>

#### Transferring User Accounts

If a staff member transfers from another installation where they previously had a KIT Academy account, they can transfer their own account to their new group/installation by following the instructions below. Alternatively, you can <u>Submit</u> a <u>Request</u> to KIT Academy Tech Support or email <u>techsupport@kit.org</u> with the user's username/email address and name of the base to transfer them to.

1. Sign in to KIT Academy.

2. From your Dashboard, select the roundel with your initials in the top right corner, then click on your name.

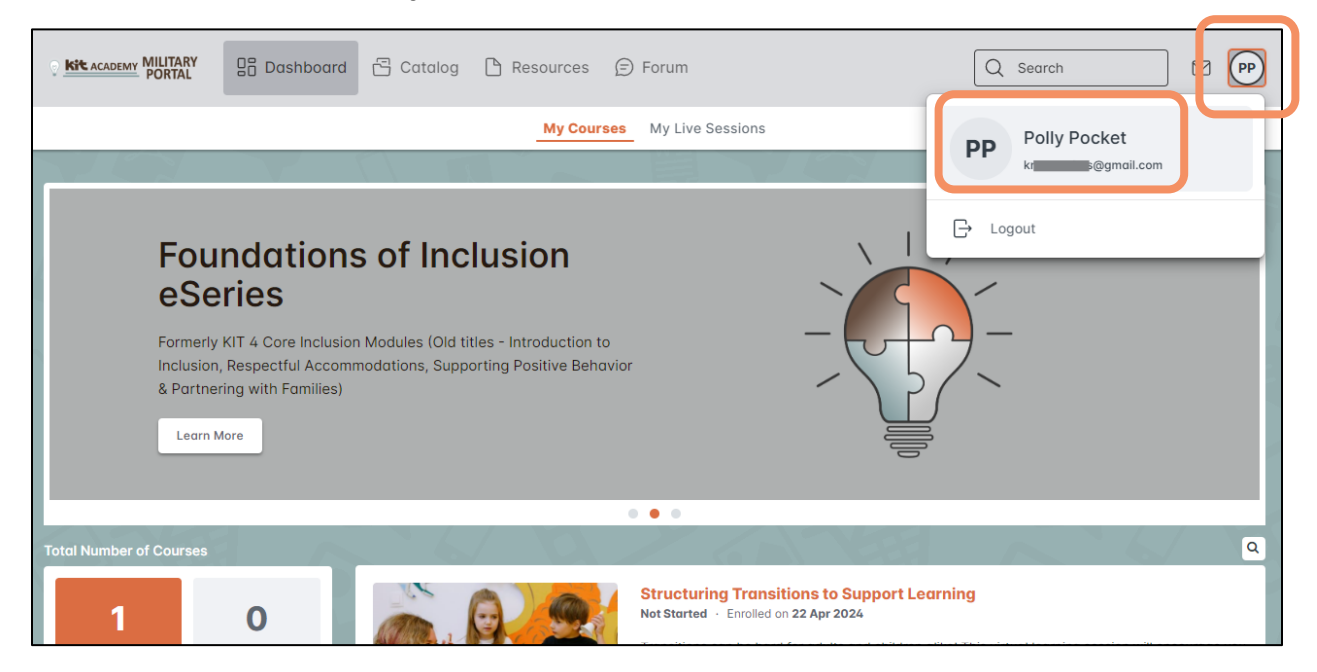

3. Select **Profile Details**.

| My Profile                                |   |                                                             |               |
|-------------------------------------------|---|-------------------------------------------------------------|---------------|
| POP Learner<br>Polly Pocket               |   |                                                             | <b>∂</b> Edit |
| Settings Profile Details                  |   |                                                             |               |
| <b>Select your language</b><br>US English | > | Update your password<br>22 Apr 2024                         | >             |
| Receive notifications<br>Portal default   | > | Set your timezone<br>(GMT-07:00) Pacific Time (US & Canada) | >             |

| 4. ' | "X" out of the | installation v | /ou are leav | ring in the | Installation | field. |
|------|----------------|----------------|--------------|-------------|--------------|--------|
|------|----------------|----------------|--------------|-------------|--------------|--------|

| ettings                  | Profile Details                                                                                      |                                                                      |
|--------------------------|----------------------------------------------------------------------------------------------------|----------------------------------------------------------------------|
|                          |                                                                                                    |                                                                      |
|                          |                                                                                                    |                                                                      |
| Please fill o            | but the information below. All fields are required.                                                  | Click the "Save" button in the bottom right-hand corner to continue. |
| Please cho               | ose the correct Branch and Installation in order                                                     | to be assigned to your appropriate group in KIT Academy.             |
|                          |                                                                                                    |                                                                      |
|                          |                                                                                                    |                                                                      |
| Military Bro             | anch or Service *                                                                                    | Installation *                                                       |
| Air Force                | CYP ×                                                                                                | Air Force - A tus ×                                                  |
| My Role *                |                                                                                                    | My race/ethnicity *                                                  |
| Staff/tea                | cher ×                                                                                               | Prefer not to answer ×                                               |
| I have beer              | n in my current role for: *                                                                          | The primary group I work with (select one): *                        |
| 1-2 years                | ; ×                                                                                                  | toddlers ×                                                           |
| Confidence<br>children & | e: At this moment in time, I am confident in my c<br>youth with disabilities and challenging behavio | ability to support<br>r. *                                           |
| 4 = very 1               | true of me ×                                                                                         |                                                                      |
| 4 - very i               |                                                                                                    |                                                                      |

5. In the same field, begin typing the name of your new installation. When you see it appear in the dropdown, select it.

| Моо                |  |
|--------------------|--|
| Air Force - Moody  |  |
| Navy - NAS Lemoore |  |

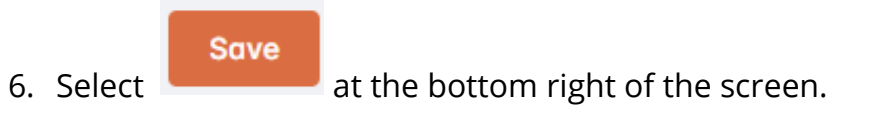

### Section 3: Enroll/Unenroll Users in Courses

#### **Enrolling Users**

You can enroll the users in the groups you manage to courses you'd like them to take.

1. From the Dashboard select **Enrollments** from the left menu.

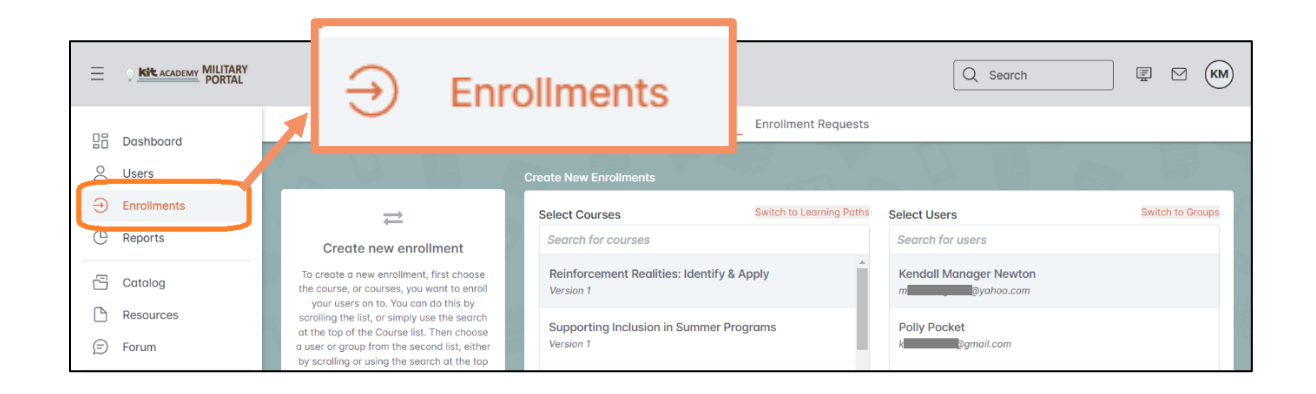

- 2. Under **Select Courses** start typing the name or part of the name of a course. Select the course or courses that you would like to enroll a user, users, or group into.
- 3. Under **Select Users** start typing the name of a user (staff) and select the user/s. You can select multiple users. If you'd like to enroll your entire group, you can select **Switch to Groups** in the top right and select your group.

| eate New Enrollments                          |                          |                       | A S              |                  |
|-----------------------------------------------|--------------------------|-----------------------|------------------|------------------|
| Select Courses                                | Switch to Learning Paths | Select Users          |                  | Switch to Groups |
| Reinforcement Realities: Identif 😢            |                          | Polly Pocket 😢        | Search for users |                  |
| Search for courses                            |                          | Kendall Manager       | Newton           |                  |
| Supporting Inclusion in Summer Prog           | grams                    | m <b>enta and</b> @yc | hoo.com          |                  |
| Does Punishment Change Behavior?<br>Version 1 |                          |                       |                  |                  |

In this example we selected the "Reinforcement Realities: Identify and Apply" course and added Polly Pocket.

4. Select the green **Enroll** button at the bottom of the page.

#### **Unenrolling Users**

If you no longer want a user to take a course or enrolled them by mistake, you can easily unenroll them.

1. Navigate to the user's profile and select **Enrollments** from the top navigation.

|                                   |                       | Q Search                     | KM       |
|-----------------------------------|-----------------------|------------------------------|----------|
|                                   | Inf Enrollments roups | ≓ Enr                        | oll User |
| G → Users → Polly Pocket          |                       |                              |          |
| User's Summary                    | Basic Info            |                              |          |
|                                   | First Name            | Last Name                    | 1        |
|                                   | Polly                 | Pocket                       |          |
| PP                                | Email Address         |                              |          |
|                                   | k @gmail.com          |                              |          |
| Polly Pocket                      | Login enabled         | pt-out from emails/messages? |          |
| 尋 Type of user Learner            |                       |                              |          |
| 은 Created 04/22/2024              |                       | 87                           |          |
| →J Last Sign-in -                 | Additional Options    |                              |          |
| ③ Sign-in Count 0                 | Recent Activities     | Custom User Data             |          |
| Timezone (GMT-07:00) Pacific Time |                       |                              |          |

2. From their list of enrolled courses, find the one you want to unenroll them from and hover over that course's bar and three dots will appear on the far right. Select the dots.

|                     |                      |                          | Q Search                                                                                           |         |
|---------------------|----------------------|--------------------------|----------------------------------------------------------------------------------------------------|---------|
|                     |                      |                          | Info Enrollments Groups                                                                            | Actions |
| A > Users > Poll    | / Pocket > Enrollm   | nents                    |                                                                                                    |         |
| 1                   | 0                    | 0                        | Structuring Transitions to Support Learning Not Started - Enrolled 22 Apr 2024 - Due date Set Date |         |
| Enrolled<br>Courses | Completed<br>Courses | Enrollment<br>Request(s) |                                                                                                    |         |
| h /2-5              | 7                    |                          |                                                                                                    |         |

#### 3. Select Unenroll from the dropdown menu that appears.

| Info     | Enrollments                          | Groups         |     |     |   |      | I A            | ctions |
|----------|--------------------------------------|----------------|-----|-----|---|------|----------------|--------|
|          |                                      |                |     |     |   |      |                | Q      |
| Suppor   | r <b>t Learning</b><br>late Set Date |                |     |     |   |      |                | 1      |
| 2        |                                      | and the second | ~ / | 1 0 | ~ | 1-1- | View Details   |        |
|          |                                      |                |     |     |   |      | Unenroll       |        |
|          |                                      |                |     |     |   |      | Set Complete   |        |
|          |                                      |                |     |     |   |      | Set Expiry dat | e      |
| <u>A</u> |                                      |                |     |     |   |      | Set Due date   |        |

4. A pop-up window will appear to confirm. Select **Yes** to confirm.

| Confirm                                           |
|---------------------------------------------------|
| Are you sure that you want to unenroll this user? |
| Yes No                                            |

#### Foundations Courses

All KIT military providers take the following courses:

- The Value of Disability Inclusion (Course 1 in Foundations of Inclusion eSeries) Formerly Introduction to Inclusion
- Respectful Accommodations (Course 2 of Foundations of Inclusion eSeries)
- Viewing Behavior as Communication (Course 3 of Foundations of Inclusion eSeries) Formerly Supporting Positive Behavior
- Partnering with Families (Course 4 Foundations of Inclusion eSeries)

If you are a manager, you have been assigned a group/installation. You can go to **Enrollments,** select **Switch to Groups** and add your entire group into these courses for enrollment.

If you do not see an enrollments page, you may not have the manager permissions that you need. Please submit a support request asking to be upgraded to a manager account: <u>Support Request</u>

If you see enrollments, but do not see any users, you may not have been assigned to manage your group/installation. Please submit a support request asking to be given manager permissions for your group/installation: <u>Support Request</u>

### Section 4: Tracking Completion with Reports

As a manager, you can generate reports to monitor your users' activity. Feel free to explore the reports feature to see what kind of information you can learn.

Here is how to generate a report:

- 1. Select **Reports** from the left-side menu.
- 2. Select the **Create report** button in the upper right.

| E C KIL ACADEMY PORT                                  | ARY<br>AL                                             |                 | earch           |
|-------------------------------------------------------|-------------------------------------------------------|-----------------|-----------------|
| Dashboard       Users       Enrollments       Paperts | Reports<br>Create, save, and schedule flexible report | + Create report | + Create report |
| Catalog Catalog Resources                             | Advanced reports Basic report                         | ts              |                 |

- A pop-up will appear with options for different kinds of reports. Select the + for the type of report you want to generate.
- 4. For this example, we'll look at a **Course Status Report**. In this report, you can see your users' enrollment statuses in a specific course.

| Crea               | te report                                                                              | × |
|--------------------|----------------------------------------------------------------------------------------|---|
| ADV                | ANCED REPORTS                                                                          |   |
|                    | Progress report<br>Build a report using course and learner data                        | + |
| BAS                | IC REPORTS                                                                             |   |
| Ψ                  | Course Status Report<br>An overview of enrollment statuses within specified<br>courses | + |
| $\hat{\mathbb{O}}$ | Course modules<br>Shows learner status for each course module                          | + |
| ତ                  | Course History Report<br>Overview of enrollment statuses for a specified user          | + |

- 5. In the **Course** field, start typing a course name and then select the course.
  - Please note that if you see 'v. 1' or 'v. 2' etc. next to a course name, you probably want to pick the highest number because it represents the most recent version of the course.
- 6. Fill in the optional fields such as date range, group, status, user type, etc.
- 7. Choose a date range if needed.

| Report Type                                                               |                | Date From    |       | Date To  |                 |
|---------------------------------------------------------------------------|----------------|--------------|-------|----------|-----------------|
| Course Status                                                             | •              | Set Date     | ‡ 🛱   | Set Date | ÷ 🛱             |
| Courses                                                                   |                | Groups       |       |          |                 |
| Search by course name                                                     |                | Manager Test | Group |          |                 |
| Staff Empowerment Series: Uncovering Your Strengths and Opportunities v.3 |                |              |       |          |                 |
| Staff Empowerment Series: Uncovering Your Strengths and Opportunities v.2 |                |              |       |          |                 |
| Staff Empowerment Series: Uncovering Your Strengths and Opportunities v.1 |                | Statuses     |       |          |                 |
| Air Force - Inclusion Support in Family Child Care v.1                    |                | Not Started  |       |          | <b>^</b>        |
| KIT Academy Tour v.1                                                      |                | In Progress  |       |          |                 |
| Staff Empowerment Series: Using Your Self-Regulation                      | Pending Review |              |       |          |                 |
| Select all Deselect all                                                   |                | Completed    |       |          |                 |
|                                                                           |                | Passed       |       |          | -               |
| Jser Status                                                               |                | E a la al    |       |          |                 |
| Login enabled                                                             |                |              |       |          |                 |
| Login disabled                                                            |                |              |       |          |                 |
| User Type                                                                 |                |              |       |          |                 |
| Learner                                                                   |                |              |       |          |                 |
| Admin                                                                     |                |              |       |          |                 |
|                                                                           |                |              |       |          |                 |
|                                                                           |                |              | De    |          | A Funeration DE |

8. Further down the page you will find **Custom User Data Filters** where you can filter by those fields as well:

| 1. Military Branch or Service                                                                                                    | 2. Installation                        | 3. My Role                                     |
|----------------------------------------------------------------------------------------------------|----------------------------------------|------------------------------------------------|
| Choose a filter 🔻                                                                                                    | Choose a filter 💌                      | Choose a filter                                |
| 4. My race/ethnicity                                                                                                    | 5. I have been in my current role for: | 6. The primary group I work with (select one): |
| Choose a filter 🔻                                                                                                    | Choose a filter                        | Choose a filter                                |
| 7. Confidence: At this moment in<br>time, I am confident in my ability<br>to support children & youth with<br>disabilities and challenging<br>behavior. |                                        |                                                |

9. Once you've chosen all your filters, you can select **Run Report** and your data will appear at the bottom of the page.

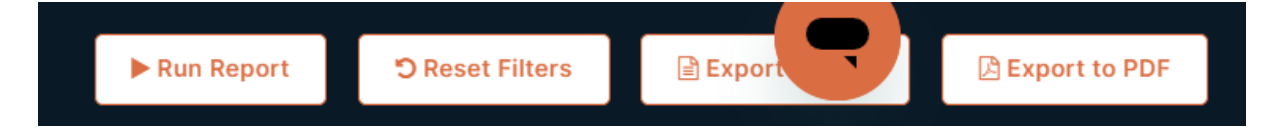

| No    | <b>1</b><br>t Started | In          | 1<br>Progress | O<br>Completed       | O<br>Passed       | <b>O</b><br>Failed | I      | O<br>Pending Review | 0<br>Past Due |   |
|-------|-----------------------|-------------|---------------|----------------------|-------------------|--------------------|--------|---------------------|---------------|---|
| Staff | Empow                 | erment Seri | es: Uncovei   | ing Your Strengths o | and Opportunities | v.3                |        |                     |               | 1 |
|       | ) Nan                 | e           | Email         |                      | Enrolled          | Started            | Comple | eted Score          | Status        | ٦ |
| C     |                       | Z           | m             | @gmail.co            | om 07/01/2021     | -                  | -      | -                   | Not Started   |   |
| C     | ) <b>M</b>            | n           | ma            | @gmail.co            | m 02/09/2022      | 06/03/2022         | -      | -                   | In Progress   |   |
|       |                       |             |               |                      |                   |                    |        |                     |               |   |

If you choose **Run Report**, the report will look something like this:

10. Alternatively, you can select **Export to CSV** or **Export to PDF** if you'd like to download the report.

| ► Run Report | ්ට Reset Filters | Export | 🕒 Export to PDF |
|--------------|------------------|--------|-----------------|

11. A pop-up will appear with an **available here for download** link. Select the link and the document will download to your computer. You will be able to find it in your download folder.

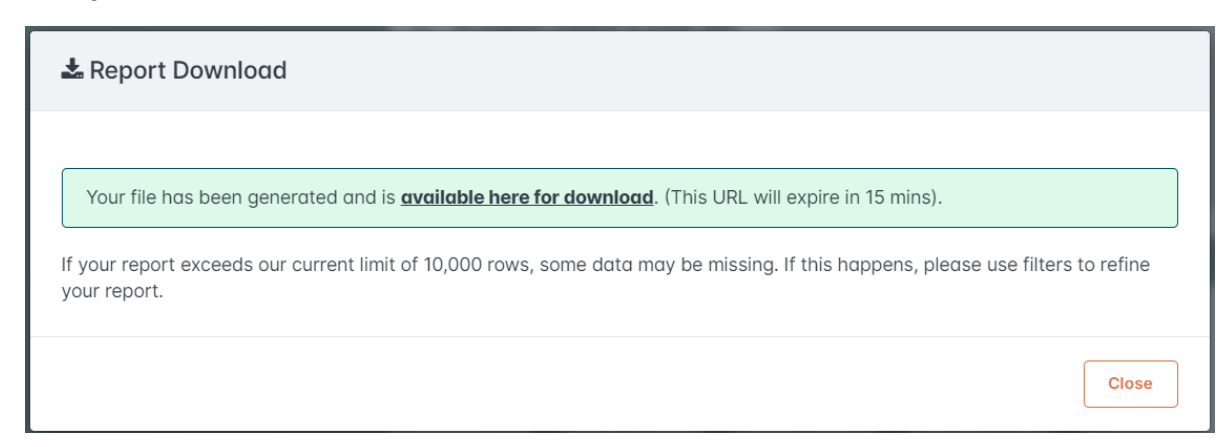

# Section 5: Printing a Course Certificate & Downloading the Training History

#### Printing a Course Certificate

- 1. Go to your **Dashboard** and select the **My Courses** tab.
- 2. You will notice **Enrolled Courses** and **Completed Courses** are displayed on the left side.
- 3. Select **Completed Courses**. You will see all the courses you have completed.
- 4. Navigate to the course you need a certificate for and select **Certificate**.

|                                                                                                    | Manager Dashboard                                                                                              | My Courses My Live Sessions                                                           | 🛓 Training History                     |
|----------------------------------------------------------------------------------------------------|----------------------------------------------------------------------------------------------------|---------------------------------------------------------------------------------------|----------------------------------------|
| What's NEW<br>Check out the latest new eMo<br>to support your inclusive pract                      | in KIT Academy?<br>dules from KIT available to all military bra<br>ides. Click the button to find descriptions | nches<br>and                                                                          | AT'S                                   |
| links to enroll.                                                                                   |                                                                                                    |                                                                                       | 🛓 Certificate                          |
| Total Number of Courses           2         2           Enrolled Courses         Completed Courses | in share                                                                                                    | Partnering with Families (Course 4 Fr<br>Passed + Score 80% + Completed on 07 Jun 200 | oundations of Inclusion eSeries)<br>24 |
| Recent Activity                                                                                    |                                                                                                    | Rote Course                                                                           | ate Kiew Credits C Relaunch            |
| You attained the certificate KIT Certificate<br>of Achievement<br>about 1 month ago                | Share in Share                                                                                                 | Respectful Accommodations (Course<br>Passed - Score 100% - Completed on 06 Jun 20     | 2 of Foundations of Inclusion          |

5. The **Download Certificate** pop-up appears. Select the **available here for download** link.

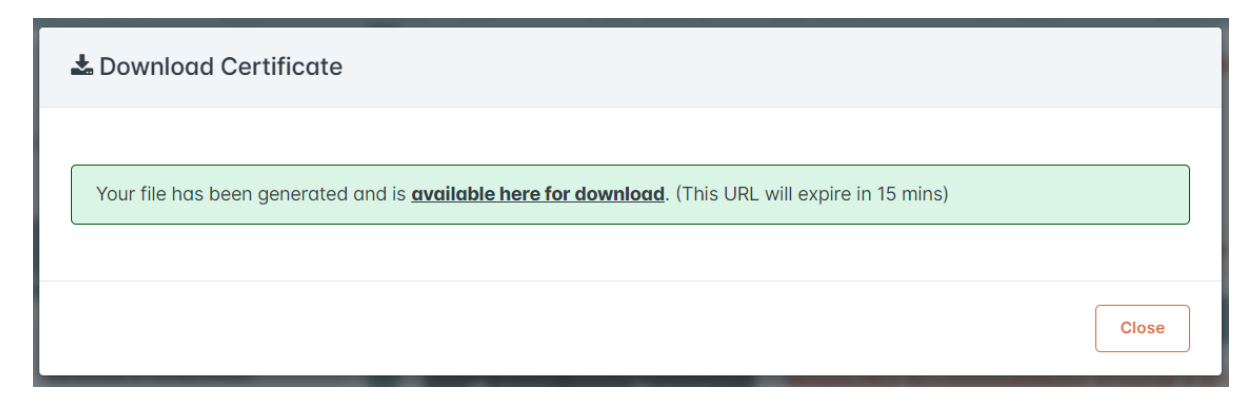

6. The PDF certificate immediately downloads and will appear in your download files. Certificates will include your name, the name of the course, the CEUs earned, and the date the course was completed. It will look something like this:

| Certificate<br>of Achievement                                                             | Kids Included Together                                                                                                    |
|-------------------------------------------------------------------------------------------|----------------------------------------------------------------------------------------------------|
| THIS CERTIFICATE IS PRESENTED TO:                                                         | Doe                                                                                                    |
| FOR THE COMPLETION OF:<br>Course title will app                                           | bear here                                                                                                    |
| Kids Included Together is authorized by IACET to offer                                    | 5 CEU Credits for this training.                                                                                                    |
| Tammy Bailey, MBA Wids Included Together, CEO<br>Kids Included Together<br>Sand Diego, CA | 07/23/2024<br>As an IACET Accredited Provider, Kids Included Together (KIT) offers IACET<br>CEUs for its learning events that comply with the ANSI/IACET Continuing<br>Education and Training Standard. |

#### Downloading the Training History

Follow the same steps as downloading a certificate.

- 1. Go to your **Dashboard** and select the **My Courses** tab.
- 2. Select Completed Courses.
- 3. Select **Training History** in the top right corner.

|                                                                                                    | Manager Dashboard                                                                        | My Courses My Live Sessions                                                                                                  |
|----------------------------------------------------------------------------------------------------|------------------------------------------------------------------------------------------|----------------------------------------------------------------------------------------------------|
| What's NEW<br>Check out the latest new eMa<br>to support your inclusive prac<br>links to enroll.<br>Learn More | dules from KIT available to all military bratices. Click the button to find descriptions | 🕹 Training History                                                                                                    |
|                                                                                                    |                                                                                          | • • •                                                                                                    |
| Total Number of Covr 🔊<br>2 2<br>Enrolled Course                                                               | in share                                                                                 | Partnering with Families (Course 4 Foundations of Inclusion eSeries)           Passed + Score 80% + Completed on 07 Jun 2024 |
| Recent Activity                                                                                                |                                                                                          | ★ Rate Course                                                                                                    |

4. A pop-up will appear where you will select whether you want to download the document as a CSV or PDF file. Select **Generate download link**.

| 🕹 Download Training History |                              |
|-----------------------------|------------------------------|
| Download as<br>PDF<br>CSV   |                              |
|                             | Close Generate download link |

5. Another pop-up will appear with a link. Select **available here for download** and the document will immediately download. You will be able to find it in your computer's download folder.

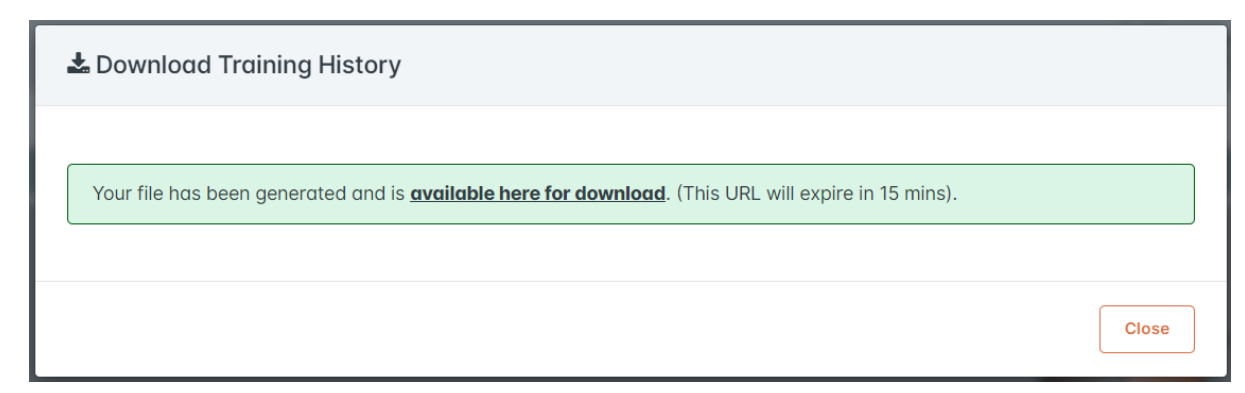

6. The first page of the Training History report will contain the titles, dates, and scores of all course you took. Scroll through the report and you will find a second table that provides information about the CEUs you've earned. It will look something like this:

| Course Name                                                                       | Status    | Enrolled   | Completed  | Score | Pass/Fail |  |
|-----------------------------------------------------------------------------------|-----------|------------|------------|-------|-----------|--|
| Partnering with Families (Course 4 Foundations<br>of Inclusion eSeries)           | Completed | 10/27/2021 | 06/03/2022 | 100%  | Passed    |  |
| Infant/Toddler Series: Resources/Q&A                                              | Completed | 08/17/2021 | 05/27/2022 | 41    |           |  |
| Unpacking Behavior: Is it expected, challenging, concerning or unsafe?            | Completed | 09/30/2021 | 05/04/2022 | 100%  | Passed    |  |
| Emotional Literacy for Infants and Toddlers                                       | Completed | 01/26/2022 | 05/04/2022 | 100%  | Passed    |  |
| Army CYS Behavior Support Implementation:<br>How to Write a Behavior Support Plan | Completed | 09/23/2021 | 04/20/2022 | 100%  | Passed    |  |
| Connect and Redirect: A Strategy to Support<br>Behavior                           | Completed | 11/29/2021 | 11/29/2021 | 100%  | Passed    |  |
| Army CYS Behavior Support Implementation:<br>Introductory Module                  | Completed | 11/29/2021 | 11/29/2021 | 100%  | Passed    |  |

| Certifications and Credits                                                                                                    |            |         |                  |     |  |  |  |  |
|----------------------------------------------------------------------------------------------------|------------|---------|------------------|-----|--|--|--|--|
| Course/Learning Path                                                                                                    | Awarded    | Expires | Auto Recertified | CEU |  |  |  |  |
| Manager Permissions in KIT Academy (military portal) v.1                                                                        | 2023-12-06 | -       | -                |     |  |  |  |  |
| Respectful Accommodations (Course 2 of Foundations of<br>Inclusion eSeries) v.2                                                 | 2023-11-15 | -       | -                | 0.1 |  |  |  |  |
| The Value of Disability Inclusion (Course 1 in Foundations of<br>Inclusion eSeries) - Formerly Introduction to Inclusion v.2    | 2023-11-15 | -       | -                | 0.1 |  |  |  |  |
| Viewing Behavior as Communication (Course 3 of Foundations of<br>Inclusion eSeries) - Formerly Supporting Positive Behavior v.4 | 2023-11-15 | -       | -                | 0.1 |  |  |  |  |
|                                                                                                    |            |         | Total Credits    | 0.3 |  |  |  |  |

# Section 6: KIT Academy Knowledge Base and Submitting a Ticket

Answers to general navigation questions, the downloadable Manager Permissions Guide, and the place to submit a support ticket are located at: <u>techsupport.kit.org</u>

You will find the **Submit a Request** button in the upper right-hand corner.

In KIT Academy, please create accounts for your staff, enroll them in courses, and reset their passwords if they need them reset. However, if there is an error, a course issue, or something that you are not able to resolve, please <u>Submit a</u> <u>Request</u> to fill out the form for Technical Support (allow 24 hours for a response, however, it's usually much quicker) or email techsupport@kit.org.